## Tutoriel : s'orienter sur la plateforme MOOC Tastage

## INDEX

| 1.  | Comment s'inscrire au cours 2                                 |
|-----|---------------------------------------------------------------|
| 2.  | Que vais-je apprendre dans ce cours ?6                        |
| 3.  | Comment naviguer sur la plateforme et accéder aux contenus de |
| for | mation ? 8                                                    |

1. Comment s'inscrire au cours.

| admin6                     |                                        |
|----------------------------|----------------------------------------|
| (                          |                                        |
| Log in                     | Cookies must be enabled in your browse |
| Remember username          | U                                      |
|                            | Lost password?                         |
| 🖵 Comprobar compatibilidad | de su dispositivo                      |
|                            | Sector Theor                           |

1. Créez votre nouveau compte :

- 2. Renseignez les informations obligatoires et cliquez sur « create my new account ». Un email de vérification vous sera envoyé à l'adresse que vous aurez indiquée, cliquez sur le lien reçu pour créer le profil utilisateur.
  - « Username » = Nom d'utilisateur
  - « Password » = Mot de passe
  - « Email adress » = Adresse email
  - « Email (again) » = Confirmer l'adresse email
  - « First Name » = Prénom
  - « Last Name » = Nom de famille
  - « City/Town » = Ville
  - « Country » = Pays
  - « Create my new account » = Créer mon nouveau compte

| New account                                                                                                    |
|----------------------------------------------------------------------------------------------------|
| Username 0                                                                                                    |
| The password must have at least 8 characters, at least 1 digit(s), at least 1<br>lower case letter(s), at least 1 upper case letter(s), at least 1 special<br>character(s) such as as *, or # |
| Password 🔕                                                                                                    |
| Email address 0                                                                                                    |
| Email (again) 0                                                                                                    |
|                                                                                                    |
| First name 0                                                                                                    |
|                                                                                                    |
| Last name 0                                                                                                    |
|                                                                                                    |
| City/town                                                                                                    |
| Country<br>(Select a country 9)                                                                                                    |
| Create my new account Cancel                                                                                                    |
| Required                                                                                                    |

3. Le message suivant s'affiche. Tout d'abord, vous devez activer le compte à partir de notre courriel, puis appuyer sur continuer.

| Tast'Age                                                                        |
|---------------------------------------------------------------------------------|
| An email should have been sent to your address at carlosfernandezlima@gmail.com |
| It contains easy instructions to complete your registration.                    |
| If you continue to have difficulty, contact the site administrator.             |
| Continue                                                                        |

4. La boîte de connexion apparaît à nouveau, dans laquelle vous devez saisir le nom d'utilisateur et le mot de passe que vous avez créés précédemment, puis cliquer sur "Login".

| (2) Tast'Age |                                                                    |
|--------------|--------------------------------------------------------------------|
|              |                                                                    |
|              | Access to the Virtual Classroom                                    |
|              | alumnoautomatriculación                                            |
|              |                                                                    |
|              | Cookies must be enabled in your browser.                           |
|              | Remember username                                                  |
|              | Comprobar compatibilidad de su dispositivo                         |
|              | Is this your first time here?                                      |
|              | For full access to this site, you first need to create an account. |
|              | Create new account                                                 |
|              |                                                                    |

5. Une fois connecté, vous verrez la section Cours, où il vous suffira de cliquer sur le cours auquel vous voulez vous inscrire. Sélectionnez la version française intitulée « DEMO TASTAGE FRANCE» ou "TASTAGE FRANCE".

| Profile          |                                                                  |
|------------------|------------------------------------------------------------------|
| My courses       | Tast Age                                                         |
| Grades           | Course overview                                                  |
| Calendar         | All •     Search by courses     Sort by course name •     Card • |
| Communications   |                                                                  |
|                  | No courses                                                       |
| Statistics       | Create new course                                                |
| 8                |                                                                  |
| Student portal   |                                                                  |
| <b>?</b><br>Help | Courses                                                          |
|                  | DEMO TAST'AGE FRANCE                                             |
|                  | ☞ DEMO TAST'AGE SPANISH ☞ DEMO TAST'AGE ROMANIAN                 |
|                  |                                                                  |

6. Cliquez sur : « enrol me» = M'inscrire

| Profile        | DEMO TAST'AGE CASTELLANO                                        |  |
|----------------|-----------------------------------------------------------------|--|
| My courses     | Tast'Age                                                        |  |
| Grades         | Enrolment options                                               |  |
| Calendar       | DEMO TAST AGE CASTELLANO<br>Teacher, demo castellano'i demo cas |  |
| Communications | TAST'AGE                                                        |  |
| Statistics     | Self enrolment (Student)                                        |  |
| Student portal |                                                                 |  |
| (?)<br>Help    |                                                                 |  |
|                | Corrar section                                                  |  |

7. Félicitations ! Vous pouvez désormais accéder au cours.

| Profile        | 2                        | DEMO TAST'AGE CASTELLANO                                                                                                    | Log out |
|----------------|--------------------------|----------------------------------------------------------------------------------------------------|---------|
| My courses     | Tast'Age                 |                                                                                                    |         |
| Grades         | DEMO TAST AGE CASTELLANO | You are enrolled in the course.                                                                                                    | ×       |
| Calendar       |                          | Información del curso         Introducción         MODULO 1         MODULO 2           MODULO 3         MODULO 4         MODULO 5         MODULO 6 |         |
| Communications |                          | MODULO 7 Calificaciones                                                                                                    |         |
|                |                          | Información general                                                                                                    | >       |
| Student portal |                          | Documentos de interés                                                                                                    | >       |
| ?              |                          |                                                                                                    |         |
| Help           |                          | Administration                                                                                                    |         |
|                |                          | Course administration     Long TAST AGE CASTELLANO                                                                                                 |         |

## 2. Que vais-je apprendre dans ce cours?

Ce cours est composé des 7 modules suivants :

- Module 1 : Changements physiologiques et sociologiques liés au vieillissement.
   Facteurs de risque et maladies associés à la nutrition.
- Module 2 : Besoins nutritionnels de la population vieillissante et évaluation de l'état nutritionnel.
- Module 3 : Intervention nutritionnelle. Régimes alimentaires particuliers. Première partie.
- Module 4 : Intervention nutritionnelle. Régimes alimentaires particuliers. Partie II.
- Module 5 : Éducation à la santé et promotion de la santé. Approche de santé globale.
- Module 6 : Acte alimentaire et préparation des repas. Fournir des soins et de la nourriture.
- Module 7 : Supplémentation et nutrition artificielle.

Chaque module comprend le matériel suivant, <u>spécifique à chaque module</u> :

- Le livret de cours, support de formation théorique détaillé, qui permet l'apprentissage en autonomie pour les personnes n'ayant pas assisté à la formation, ou un support d'apprentissage complet permettant une synthèse et un approfondissement pour les personnes ayant assisté aux sessions de formation en présentiel.
- Les quizz de progression, à réaliser l'un avant et l'autre après l'étude du module, pour auto-évaluer ses progress et sa compréhension du cours
- ✓ Le diaporama, qui reprend les principaux concepts utilisés dans le module (PPT)
- ✓ Les infographies, pour visualiser et retenir les points clés du module.

Mais également, à destination des formateurs qualifiés souhaitant reproduire la formation auprès d'apprenants :

- Les activités pratiques qui complètent les informations présentées dans la partie théorique et permettent une participation active des participants, et le partage d'expérience.
- Le guide du module qui reprend les informations suivantes : le plan du module, considérations particulières, cible/portée recommandée et séquence recommandée.

## 3. Comment naviguer sur la plateforme et accéder aux contenus de formation ?

La navigation se fait via les différentes sections regroupées sur le bandeau bleu clair : "Aide", "Introduction", "Module 1" jusqu'au "Module 7".

Dans la section "Introduction", vous pourrez retrouver l'introduction et le programme de cours. Dans les différentes sections "Module X", vous pourrez trouver:

| Quizz de progression                                | <b>&gt;</b> |              |
|-----------------------------------------------------|-------------|--------------|
| Livret de cours                                     | >           |              |
| Diaporama                                           | >           |              |
| INFOGRAPHIES                                        | >           |              |
| Guide pour l'animation de sessions de formation     | >           |              |
| Activités pour l'animation de sessions de formation | <b>``</b>   | Les sections |

encadrées en orange sont destinées aux apprenants. Cliquez sur les fléches telle que celle entourée en vert pour développer la section et accéder aux contenus.

Les sections encadrées en violet sont destinées aux formateurs souhaitant dispenser à leur tour la formation.

Pour soumettre les activités complétées,

a. Cliquez sur le fichier pour le télécharger.

| Tast'Age       |                     |                                                |
|----------------|---------------------|------------------------------------------------|
| DEMO TAST'AGE  |                     | And Allowing St.                               |
| Switch role to | ← Back to course    |                                                |
|                | Module 1 - Act      | ivity 2                                        |
|                | ENG_Module 1 (EaSI  | I) - Activity 2.docx 2: December 2023, 1:51 PM |
|                | Add submission      |                                                |
|                | Submission statu    | IS                                             |
|                | Submission status   | No submissions have been made yet              |
|                | Grading status      | Not graded                                     |
|                | Last modified       | ·                                              |
|                | Submission comments | Comments (0)                                   |

b. Pour mettre en ligne l'activité résolue, cliquez sur « Ajouter une soumission

| Tast'Age                                                                                                    | Sector Construction                                      |                                                                                                    |
|----------------------------------------------------------------------------------------------------|----------------------------------------------------------|----------------------------------------------------------------------------------------------------|
| DEMO TAST'AGE                                                                                                    |                                                          | MACHINESIS                                                                                                    |
| Switch role to                                                                                                    | ← Back to course                                         |                                                                                                    |
|                                                                                                    | Module 1 - Act                                           | tivity 2                                                                                                    |
|                                                                                                    | ENG_Module 1 (EaS                                        | I) - Activity 2.docx 22 December 2023, 1:51 PM                                                                                                    |
|                                                                                                    | Add submission                                           |                                                                                                    |
|                                                                                                    | Submission state                                         | us                                                                                                    |
|                                                                                                    | Submission status                                        | No submissions have been made yet                                                                                                    |
|                                                                                                    | Grading status                                           | Not graded                                                                                                    |
|                                                                                                    | Last modified                                            |                                                                                                    |
|                                                                                                    |                                                          |                                                                                                    |
|                                                                                                    | Submission comments                                      | Comments (0)                                                                                                    |
| loignez le fichier (                                                                                                    | Submission comments                                      | Comments (0)                                                                                                    |
| Joignez le fichier d                                                                                                    | Submission comments                                      | Comments (0)  nregistrez                                                                                                    |
| Joignez le fichier d                                                                                                    | Submission comments                                      | Comments (0)  nregistrez                                                                                                    |
| Joignez le fichier (     Activity 2                                                                                                    | Submission comments                                      | Comments (0)  nregistrez                                                                                                    |
| Bast to course     Bast to course     Module 1 - Activity 2     ZDecember 20     ZDecember 20                                                                                                    | Submission comments                                      | • Comments (0)                                                                                                    |
| Bast to course      Module 1 - Activity 2     Sec. 12 Desember 2     Sec. 22 Desember 2     Course      Add submission                                                                                                    | Submission comments                                      | • Comments (0)                                                                                                    |
| Book to course      Book Module 1 - Activity 2 accor 22 December 20      Add submission     Online text                                                                                                    | Submission comments<br>correspondant et el<br>23, 151 PM | Comments (0)  Comments (0)  Mage and a second second seco |
| Back to course      Back to course      Module 1 - Activity 2      Module 1 - Activity 2 docr 22 December 20      Add submission      Ordine text                                                                                                    | 22, 151 PM                                               | Comments (0)  Comments (0)  C |
| Back to course     Back to course     Module 1 - Activity 2     Set Module 1 (East) - Activity 2 acc     Z December 20     Add submission     Online test                                                                                                    | 22,151 PM                                                | Comments (0)  Comments (0)  C |
| Bast to course      Module 1 - Activity 2      Module 1 (Bas) - Activity 2 acc 22 December 20      Other test                                                                                                    | 22, 131 PM                                               | <ul> <li>Comments (0)</li> <li>nregistrez</li> <li>a e e @ e =</li> </ul>                                                                                                    |
| Book to course      Book to course      Book document      Dodule 1 - Activity 2      Code submission      Oxten text                                                                                                    | 22, 151 PM                                               | Comments (0) nregistrez                                                                                                    |
| Back to course      Back to course      Module 1 - Activity 2      Module 1 - Activity 2      Module 1 (BaS) - Activity 2 accr 2 2 December 20      Add submission      Online text                                                                                                    | 22, 151 PM                                               | Comments (0)  Comments (0)  C |
| Bust to course      Module 1 - Activity 2      Module 1 - Activity 2      Module 1 (Bash-Activity 2 acc 22 December 20      Module 1 (Bash-Activity 2 acc 22 December 20      Module 1 (Bash-Ac | 22, 151 PM                                               | <ul> <li>Comments (0)</li> </ul>                                                                                                    |
| Bosh to course      Module 1 - Activity 2      Module 1 - Activity 2      Module 1 (BSD) - Activity 2 docr 2 2 December 20      Add submission      Ortice text   File submission                                                                                                    | 22, 151 PM                                               | Comments (0)  Inregistrez  Solution  Married  Married  M |